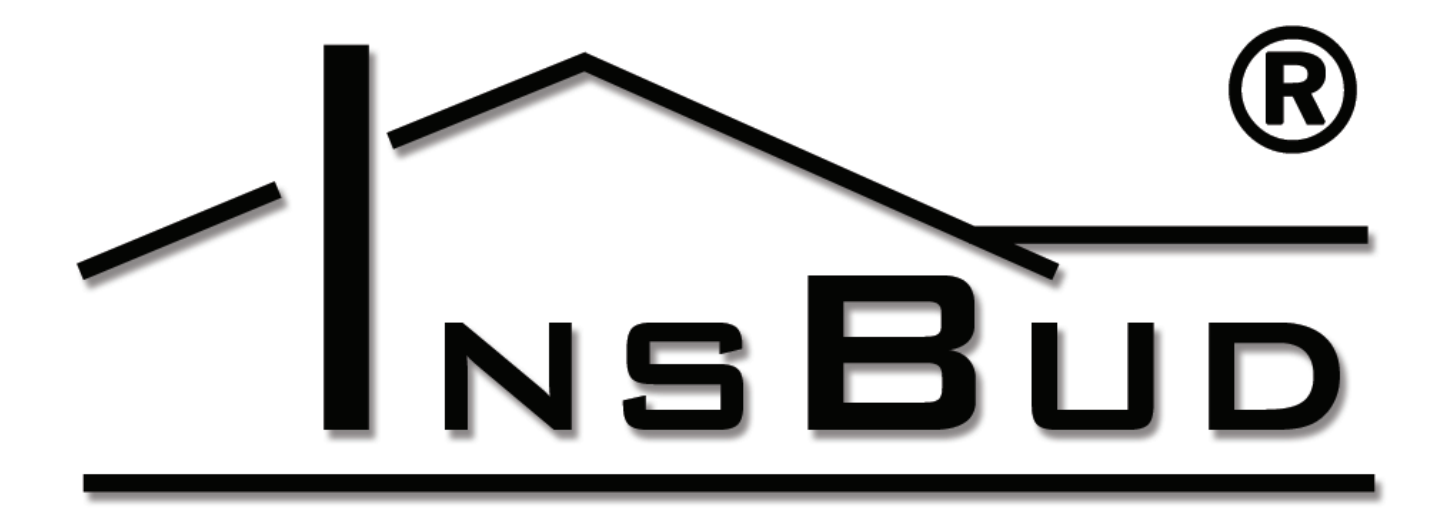

# WWW.INSBUD.NET

Instrukcja obsługi

# Inst 09

Układ grzewczy oraz chłodzący pokoje hotelowe i dodatkowe pomieszczenia rekreacyjne , czujnik obecności karty hotelowej, minibarek, czujnik otwarcia okna.

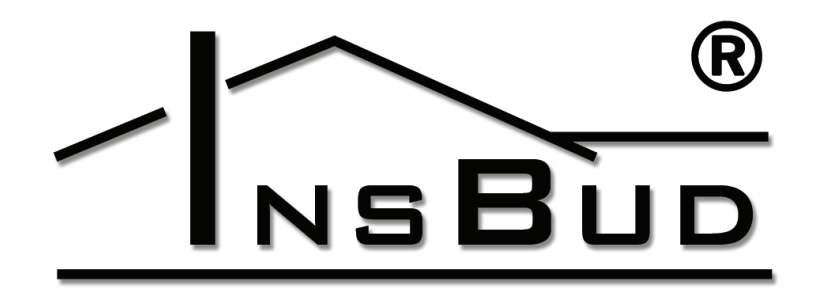

#### WWW.INSBUD.NET

"INSBUD" ul. Niepodległości 16a 32-300 Olkusz dział sprzedaży: +48 (32) 626 18 00 dział sprzedaży: +48 (32) 626 18 18 dział techniczny: +48 (32) 626 18 07 dział techniczny: +48 (32) 626 18 08 fax: +48 (32) 626 18 19 e-mail: insbud@insbud.net

InsBud promuje politykę rozwoju. Prawo do wprowadzania zmian i usprawnień w produktach i instrukcjach bez uprzedniego powiadomienia zastrzeżone!

Zawartość niniejszej instrukcji - teksty i grafika są własnością firmy InsBud lub jej poddostawców i jest prawnie chroniona.

ver. 1.0.0 - instrukcja ver. 1.0.0 - logika ver. 1.0.0 - GUI

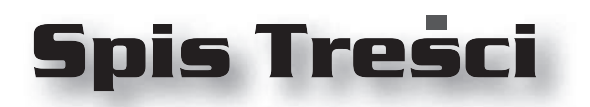

# **IB-CONTROL**

| Elementy Programu                  | 4  |
|------------------------------------|----|
| Elementy Instalacji                | 7  |
| Schemat:                           | 8  |
| Menu Sezonu Grzewczego             | 9  |
| Menu Dla Pokoi                     | 11 |
| Menu Dla Pomieszczeń Rekreacyjnych | 15 |
| Interfejs Dostępowy                | 17 |
| Serwis                             | 18 |
| Układ Sterowania                   | 24 |

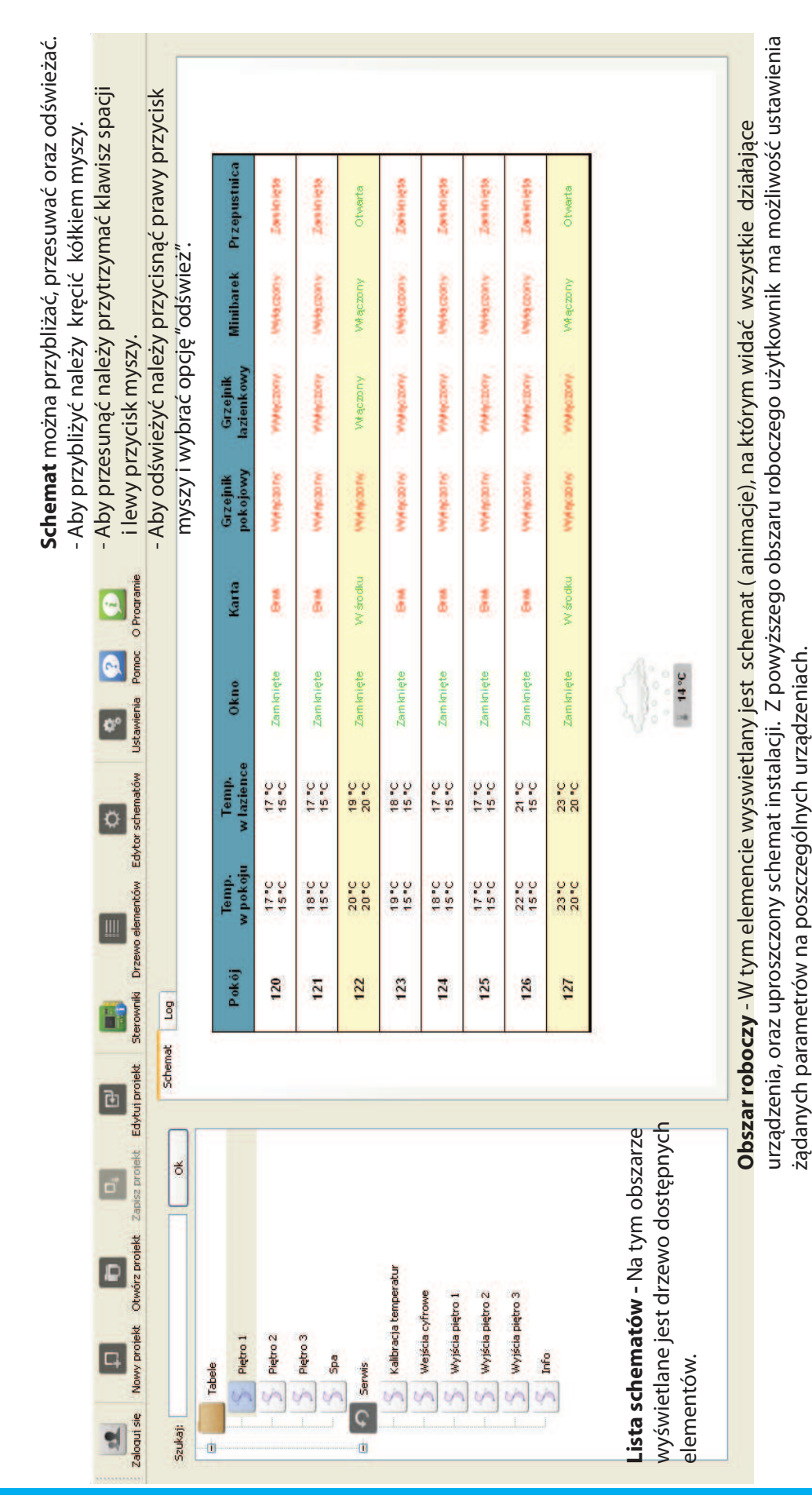

### **ELEMENTY PROGRAMU**

4

# ELEMENTY PROGRAMU

|                                                                 |                | Γ       | 1        | <b>x</b>                     |                                                       | _                            |                                                       |                              |                                                       |                                     |                                                     |                                |                                                     |                                |                                                        |                                |                                                     |                              |                                                     |                              |                                                       |                              |                                                       | >                            |  |
|-----------------------------------------------------------------|----------------|---------|----------|------------------------------|-------------------------------------------------------|------------------------------|-------------------------------------------------------|------------------------------|-------------------------------------------------------|-------------------------------------|-----------------------------------------------------|--------------------------------|-----------------------------------------------------|--------------------------------|--------------------------------------------------------|--------------------------------|-----------------------------------------------------|------------------------------|-----------------------------------------------------|------------------------------|-------------------------------------------------------|------------------------------|-------------------------------------------------------|------------------------------|--|
| i przyspieszenia działania programu<br>' powinny byc odznaczone |                |         | acje     |                              |                                                       |                              |                                                       |                              | <b>r roboczy -</b> składa się z dwóch                 | ek "schemat" i "log. Zakładka (log) | uje zapisane zdarzenia powstałe.                    | as działania programu.         |                                                     |                                |                                                        |                                |                                                     |                              |                                                     |                              |                                                       |                              |                                                       |                              |  |
| N celu<br>Dane                                                  |                |         | V Inform |                              |                                                       |                              |                                                       | 1                            | Obsza                                                 | zakład                              | pokaz                                               | podcz                          |                                                     |                                |                                                        |                                |                                                     |                              |                                                     |                              |                                                       |                              |                                                       |                              |  |
| tentów Edytor schematów Ustawienia Pomoc O Programie            |                |         | Dane     | 10:30:45 Aktualizacja danych | 0 10:30:46 Aktualizacja zakończona, czas odczytu: 1 s | 10:30:56 Aktualizacja danych | 😡 10:30:58 Aktuelizacja zakończona, czas odczytu: 1 s | 10:31:08 Aktualizacja danych | 🚺 10:31:09 Aktualizacja zakończona, czas odczytu: 1 s | 10:31:19 Aktualizacja danych        | 10:31:20 Aktualizacja zakończona, czas odczytu: 1 s | 0 10:31:30 Aktualizacja danych | 10:31:31 Aktuelizacja zakończona, czas odczytu: 1 s | 0 10:31:41 Aktualizacja danych | 00 10:31:42 Aktuelizacja zakończona, czas odczytu: 1 s | 0 10:31:52 Aktualizacja danych | 10:31:54 Aktualizacja zakończona, czas odczytu: 1 s | 10:32:04 Aktualizacja danych | 10:32:05 Aktualizacja zakończona, czas odczytu: 1 s | 10:32:15 Aktualizacja danych | 🚺 10:32:17 Aktuelizacja zakończona, czas odczytu: 1 s | 10:32:27 Aktualizacja danych | 😡 10:32:28 Aktualizacja zakończona, czas odczytu: 1 s | 10:32:38 Aktualizacja danych |  |
| Drzewo elen                                                     |                |         | 10       |                              |                                                       |                              |                                                       |                              |                                                       |                                     |                                                     |                                |                                                     |                                |                                                        |                                |                                                     |                              |                                                     |                              |                                                       | (                            | 8                                                     | TEM<br>M.DRG                 |  |
| terowniki                                                       | fog            |         | / 0.8.   |                              |                                                       |                              |                                                       |                              |                                                       |                                     |                                                     |                                |                                                     |                                |                                                        |                                |                                                     |                              |                                                     |                              |                                                       |                              | $\langle$                                             | BSY5                         |  |
| projekt S                                                       | Schemat        | 4       | _        |                              |                                                       |                              |                                                       |                              |                                                       |                                     |                                                     |                                |                                                     |                                |                                                        |                                |                                                     |                              |                                                     |                              |                                                       |                              | 1                                                     | ww                           |  |
| kt Edytui                                                       | ٢              |         | -        |                              |                                                       |                              |                                                       |                              |                                                       |                                     |                                                     |                                |                                                     |                                |                                                        |                                |                                                     |                              |                                                     |                              |                                                       |                              |                                                       |                              |  |
| Zapisz prote                                                    |                | ð       |          |                              |                                                       |                              |                                                       |                              |                                                       |                                     |                                                     |                                |                                                     |                                |                                                        |                                |                                                     |                              |                                                     |                              |                                                       |                              |                                                       |                              |  |
| Otwórz projekt                                                  |                |         |          |                              |                                                       |                              |                                                       |                              |                                                       |                                     | emperatur                                           | elvin                          |                                                     | tro 1                          | tro 2                                                  | rn 3                           |                                                     |                              |                                                     |                              |                                                       |                              |                                                       |                              |  |
| Nowy projekt                                                    |                |         | Tabele   | Pietro 1                     |                                                       | Piętro 2                     | 5 Piętro 3                                            | ena<br>A                     |                                                       | Serwis                              | S Kalibracja te                                     | Maiścia cvfi                   |                                                     | Wyjścia pięł                   | S Wyjścia pięt                                         | Muriéria niet                  |                                                     | Info                         |                                                     |                              |                                                       |                              |                                                       |                              |  |
| Zaloqui się                                                     | - Andrew Color | Szukaj: | đ        |                              |                                                       | .1                           |                                                       |                              |                                                       |                                     |                                                     |                                |                                                     | 1                              | 1                                                      |                                |                                                     | 1                            |                                                     |                              |                                                       |                              |                                                       |                              |  |

### **ELEMENTY PROGRAMU**

Aby dostać się do menu urządzeń należy najechać na odpowiedni element, wówczas pojawi się graficzny pulsujący symbol wyboru, przedstawiający skrzyżowane narzędzia:

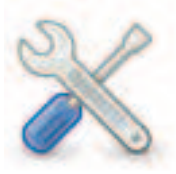

Po naciśnięciu powyższego sybolu pojawia się okno dialogowe "Ustaw wartość" przedstawiające bieżące ustawienia.

Przykładowe okno dialogowe z menu sezonu grzewczego:

| 🗙 Ustaw wartość:                            | ? 🔀       |
|---------------------------------------------|-----------|
| Wybór sezonu grzewczego:                    | Auto      |
| Punkt zmiany sezonu:                        | 16,00 ℃   |
| Histereza związana z punktem zmiany sezonu: | 4,00 °C 🗘 |
|                                             |           |

Posługując się tym oknem dialogowym mamy możliwość ustawienia żądanych parametrów.

Przyciskami góra/dół zmniejszamy lub zwiększamy wymaganą wartość. Można również żądaną wartość wpisać ręcznie.

Po naciśnięciu przycisku wyboru 🛛 😽

jest rozwijana lista z parametrami do wyboru.

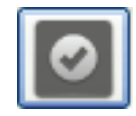

Zatwierdzenie zmienionych parametrów przyciskiem OK

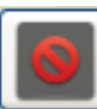

Anulowanie wprowadzonych zmian przyciskiem ANULUJ

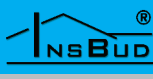

# ELEMENTY ISTALACJI

Schemat instalacji przedstawia następujące elementy:

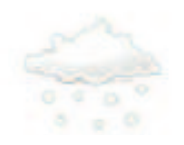

Temperatura zewnętrzna oraz menu sezonu grzewczego - zima.

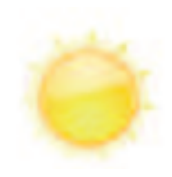

Temperatura zewnętrzna oraz menu sezonu grzewczego - lato.

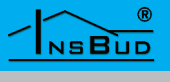

|                        | tbarek Przepustnica         | ąœony Zamknięta            | ąœony Zamknięta            | czony Otwarta              | ąœony Zamknięta            | ąœony Zamknięta            | ąœony Zamknięta            | ąœony Zamknięta            | jezony Otwarta             |                      |
|------------------------|-----------------------------|----------------------------|----------------------------|----------------------------|----------------------------|----------------------------|----------------------------|----------------------------|----------------------------|----------------------|
|                        | Grzejnik<br>łazienkowy Mini | Whytączony Whyt            | Whytączony Whyt            | Włączony Włą               | Whytączony Whyt            | Whytączony Whyt            | Whytączony Whyt            | Whytączony Whyt            | Wytączony Wła              |                      |
|                        | Grzejnik<br>pokojowy        | Whatecony                  | Whatecony                  | Wyłączony                  | Wyłączony                  | Whtecony                   | Whatecony                  | Wyłączony                  | Wyłączony                  | ewnętrzna            |
|                        | io Karta                    | ięte Brak                  | ięte Brak                  | ięte W środku              | ięte Brak                  | ięte Brak                  | ięte Brak                  | ięte Brak                  | ięte W środku              | •C Temperatura z     |
| ewnętrzna              | emp.<br>azience Okn         | 17 °C Zamkn<br>15 °C Zamkn | 17 °C Zamkn<br>15 °C Zamkn | 19 °C Zamkn<br>20 °C Zamkn | 18 °C Zamkn<br>15 °C Zamkn | 17 °C Zamkn<br>15 °C Zamkn | 17 °C Zamkn<br>15 °C Zamkn | 21 °C Zamkn<br>15 °C Zamkn | 23 °C Zamkn<br>20 °C Zamkn | a wewnętrzna<br>14   |
| Aktualna temperatura w | Temp<br>w pokoju w E        | 17 ℃<br>15 ℃               | 18 °C<br>15 °C             | 20 °C<br>20 °C             | 19 °C<br>15 °C             | 18 °C<br>15 °C             | 17 °C<br>15 °C             | 22 °C<br>15 °C             | 23 °C<br>29 °C             | Wymagana temperatura |
|                        | Pokój                       | 120                        | 121                        | 122                        | 123                        | 124                        | 125                        | 126                        | 127                        |                      |

### SCHEMAT

Aby dostać się do menu sezonu grzewczego należy najechać na symbol, który przedstawia obecną temperaturę zewnętrzną.

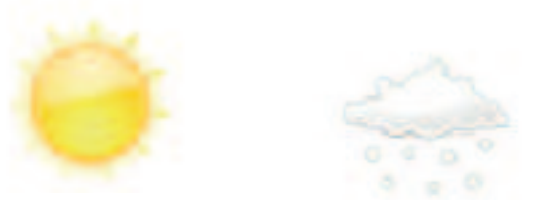

Kiedy pojawi się symbol wyboru (skrzyżowane narzędzia) należy kliknąć, wówczas pojawia się okno dialogowe "Ustaw wartość" przedstawiające bieżące ustawienia.

| 🗙 Ustaw wartość:                            | ? 🔀     |
|---------------------------------------------|---------|
| Wybór sezonu grzewczego:                    | Auto    |
| Punkt zmiany sezonu:                        | 16,00 ℃ |
| Histereza związana z punktem zmiany sezonu: | 4,00 ℃  |
|                                             |         |

Rozwinięcie listy. Wybór sezonu grzewczego.

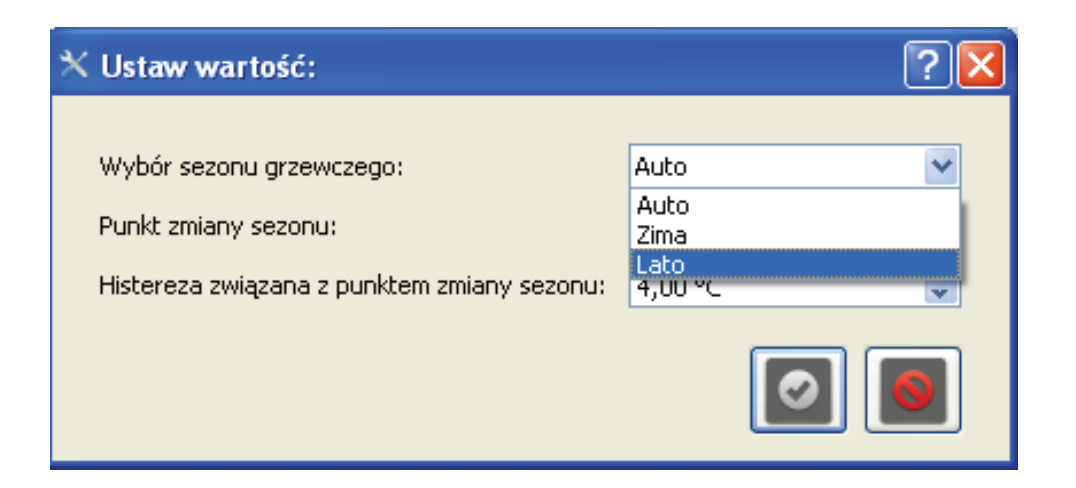

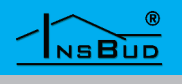

### Menu sezonu grzewczego

Auto - system automatycznie ustala sezon w zależności od temperatury zewnętrznej.

Automatyka sugeruje się wartością "**Punkt zmiany sezonu**" oraz "**Histereza związana z punktem zmiany sezonu**", w przypadku gdy punkt zmiany sezonu wynosi 16 °C a histereza ustawiona jest na 4 °C oznacza to, że sezon grzewczy automatycznie zmienia się na zimę gdy temperatura zewnętrzna spadnie poniżej 14 °C, a gdy temperatura zewnętrzna wzrośnie powyżej 18 °C system pracuje wg trybu letniego.

Lato - proces ogrzewania c.o. jest stale wyłączony,

Zima - proces ogrzewania c.o. jest stale włączony,

**Zima/Lato** - Gdy użytkownik ręcznie ustawi sezon grzewczy na "**Zima**" lub "**Lato**" automatyka pracuje niezależnie od temperatury zewnętrznej. Pomimo tego, że na zewnątrz jest temperatura wskazująca na sezon "**Lato**" a instalacja jest w trybie "**Zima**" to ogrzewanie jest włączone.

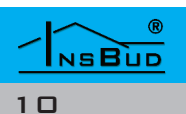

Aby dostać się do menu pomieszczeń należy najechać na wiersz, który przedstawia poszczególne parametry dla pokoi. Kiedy pojawi się symbol wyboru (skrzyżowane narzędzia) należy kliknąć, wówczas wyświetlane jest okno dialogowe "Ustaw wartość" przedstawiające bieżące ustawienia.

| Pokój | Temp.<br>w pokoju | Temp.<br>włazience | Okno      | Karta    | Grzejnik<br>pokojowy | Grzejnik<br>łazienkowy | Minibarek | Przepustnica |
|-------|-------------------|--------------------|-----------|----------|----------------------|------------------------|-----------|--------------|
| 120   | 17 ℃<br>15 ℃      | 17 ℃<br>15 ℃       | Zamknięte | Brak     | Wyłączony            | Wyłączony              | Wyłączony | Zamknięta    |
| 121   | 18 ℃<br>15 ℃      | 17 ℃<br>15 ℃       | Zamknięte | Brak     | Wyłączony            | Wyłączony              | Wyłączony | Zamknięta    |
| 122   | 20 ℃<br>20 ℃      | 19 °C<br>20 °C     | Zamknięte | W środku | Wyłączony            | Włączony               | Włączony  | Otwarta      |
| 123   | 19 ℃<br>15 ℃      | 18 ℃<br>15 ℃       | Zamknięte | Brak     | Wyłączony            | Wyłączony              | Wyłączony | Zamknięta    |
| 124   | 18 ℃<br>15 ℃      | 17 ℃<br>15 ℃       | Zamknięte | Brak     | Wyłączony            | Wyłączony              | Wyłączony | Zamknięta    |
| 125   | 17 ℃<br>15 ℃      | 17 ℃<br>15 ℃       | Zamknięte | Brak     | Wyłączony            | Wyłączony              | Wyłączony | Zamknięta    |
| 126   | 22 ℃<br>15 ℃      | 21 ℃<br>15 ℃       | Zamknięte | Brak     | Wyłączony            | Wyłączony              | Wyłączony | Zamknięta    |
| 127   | 23 ℃<br>20 ℃      | 23 °C<br>20 °C     | Zamknięte | W środku | Wyłączony            | Wyłączony              | Włączony  | Otwarta      |

| 🗙 Ustaw wartość:                                                         |          | ?×       |
|--------------------------------------------------------------------------|----------|----------|
|                                                                          |          |          |
| Rezerwacja pokoju:                                                       | wolny    | ~        |
| Wymagana temperatura bazowa :                                            | 20,00 °C | *        |
| Minimalna temperatura w pokoju:                                          | 8,00 ℃   | <b>*</b> |
| Histereza :                                                              | 2,00 °C  | *        |
| Zmiana temperatury wymaganej zajętego pokoju po wyciagnieciu karty lato: | 2,00 °C  | *        |
| Zmiana temperatury wymaganej zajętego pokoju po wyciagnieciu karty zima: | -2,00 °C | *        |
| Wymagana temperatura dla wolnego pokoju - lato:                          | 23,00 °C | *        |
| Wymagana temperatura dla wolnego pokoju - zima:                          | 15,00 °C | *        |
|                                                                          | 0        | 0        |

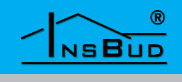

#### Rezerwacja pokoju - do wyboru dwie nastawy "zajęty" i "wolny".

| wolny  | ~ |
|--------|---|
| zajęty |   |
| wolny  |   |

| Rezerialac: | ia noko | di P |
|-------------|---------|------|
| NOZOF MOC   | ja pora | yu.  |

| Pokój | Temp.<br>w pokoju | Temp.<br>włazience | Okno      | Karta    | Grzejnik<br>pokojowy | Grzejnik<br>łazienkowy | Minibarek | Przepustnica |
|-------|-------------------|--------------------|-----------|----------|----------------------|------------------------|-----------|--------------|
| 120   | 17 ℃<br>15 ℃      | 17 ℃<br>15 ℃       | Zamknięte | Brak     | Wyłączony            | Wyłączony              | Wyłączony | Zamknięta    |
| 121   | 18 ℃<br>15 ℃      | 17 ℃<br>15 ℃       | Zamknięte | Brak     | Wyłączony            | Wyłączony              | Wyłączony | Zamknięta    |
| 122   | 20 ℃<br>20 ℃      | 19 °C<br>20 °C     | Zamknięte | W środku | Wyłączony            | Włączony               | Włączony  | Otwarta      |
| 123   | 19 ℃<br>15 ℃      | 18 °C<br>15 °C     | Zamknięte | Brak     | Wyłączony            | Wyłączony              | Wyłączony | Zamknięta    |
| 124   | 18 ℃<br>15 ℃      | 17 ℃<br>15 ℃       | Zamknięte | Brak     | Wyłączony            | Wyłączony              | Wyłączony | Zamknięta    |
| 125   | 17 ℃<br>15 ℃      | 17 ℃<br>15 ℃       | Zamknięte | Brak     | Wyłączony            | Wyłączony              | Wyłączony | Zamknięta    |
| 126   | 22 °C<br>15 °C    | 21 °C<br>15 °C     | Zamknięte | Brak     | Wyłączony            | Wyłączony              | Wyłączony | Zamknięta    |
| 127   | 23 °C<br>20 °C    | 23 °C<br>20 °C     | Zamknięte | W środku | Wyłączony            | Wyłączony              | Włączony  | Otwarta      |

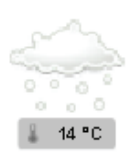

Jeżeli pokój jest "**zajęty"** wówczas wiersz przedstawiający informacje o danym pokoju podświetla się na żółto, minibarek zostaje automatycznie włączony, bez względu na to czy gość hotelowy znajduje się w pokoju czy nie.

**Wymagana temperatura bazowa -** jest to żądana temperatura jaka ma panować w pomieszczeniu, wówczas kiedy jest on zajęty bez względu na porę roku. Temperatura nastawiana może być z recepcji lub interfejsu dotępowego przez gościa hotelowego.

**Zmiana temperatury wymaganej zajętego pokoju po wyciągnięciu karty - lato** - jeżeli pokój jest zajęty, ale gość przebywa poza pokojem i została wyciągnięta karta hotelowa, wówczas wymagana temperatura w pomieszczeniu zostanie zmieniona o wartość nastawy dla "**zmiany temperatury wymaganej zajętego pokoju po wyciągnięciu karty - lato**" względem "**wymaganej temperatury bazowej**" (w tym przypadku podniesiona o dwa stopnie) aby niepotrzebnie nie chłodzić pokoju ze względów ekonomicznych.

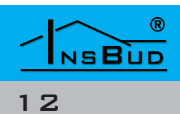

**Zmiana temperatury wymaganej zajętego pokoju po wyciągnięciu karty - zima** - jeżeli pokój jest zajęty, ale gość przebywa poza pokojem i została wyciągnięta karta hotelowa, wówczas wymagana temperatura w pomieszczeniu zostanie zmieniona o wartość nastawy dla "zmiany temperatury wymaganej zajętego pokoju po wyciągnięciu karty - zima" względem "wymaganej temperatury bazowej" (w tym przypadku obniżona o dwa stopnie) aby niepotrzebnie nie ogrzewać pokoju ze względów ekonomicznych.

**Wymagana temperatura dla wolnego pokoju lato** - jeżeli pokój jest wolny, wówczas wymagana temperatura w pomieszczeniu jest wyższa od temperatury bazowej, aby nie powodować zbędnego chłodzenia ze względów ekonomicznych, ale równocześnie żeby utrzymywać temperaturę w pomieszczeniu taką aby w razie konieczności można było szybko je wychłodzić.

**Wymagana temperatura dla wolnego pokoju zima** - Jeżeli pokój jest wolny, wówczas wymagana temperatura w pomieszczeniu jest niższa od temperatury bazowej, aby nie powodować niepotrzebnego załączania sie grzejników a co za tym idzie nadmiernego ogrzewania wolnego pokoju.

**Minimalna temperatura w pokoju** - jeżeli w pokoju temperatura powietrza spadnie poniżej "**minimalnej temperatury**" z uwzględnieniem "**Histerezy**", wówczas bez względu na inne warunki nastąpi załączenie ogrzewania w pokoju (**warunek priorytetowy**), w celu ochrony przed zamrożeniem instalacji.

**Histereza dla w/w** - jest to parametr nastawialny związany z temperaturą powietrza w pomieszczeniu. Oznacza różnicę między temperaturą po osiągnięciu której źródło ciepła zostanie wyłączone a temperaturą przy której źródło ciepła zostanie załączone (T2 - T 1).

Np. jeżeli histereza wynosi 2°C a temperatura wymagana T= 21°C to:

- jeżeli temperatura powietrza w pomieszczeniu osiągnie 22°C (T2) nastąpi zatrzymanie procesu grzania,
- jeżeli temperatura powietrza w pomieszczeniu spadnie do 20°C (T1) nastąpi ponowne uruchomienie procesu grzania.

Podsumowując histereza wynosi : 22°C - 20°C = 2°C

Dla chłodzenia histereza wynosi analogicznie.

Oznacza różnicę między temperaturą po osiągnięciu której zostanie włączone chłodzenie a temperturą przy której chłodzenie zostanie wyłączone (T1 - T2).

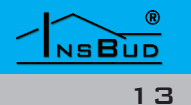

 $\wedge$ 

W sezonie letnim ogrzewanie jest zawsze wyłączone.

Jeżeli w okresie zimowym w pomieszczeniu zostanie otwarte okno wówczas ogrzewanie przestanie działać z wyjątkiem sytuacji kiedy temperatura w pomieszczeniu spadnie poniżej **"temperatury minimalnej"** 

W okresie zimowym jeżeli pokój jest zajęty i włożona jest karta hotelowa to przepustanica jest otwarta w celu wentylacji oraz dostarczenia wstępnie podgrzanego powietrza wentylacyjnego.

Jeżeli w okresie zimowym okno jest otwarte to przepustnica powietrza jest zawsze zamknięta.

W okresie letnim jeżeli pokój jest zajęty i włożona jest karta hotelowa przepustnica jest otwarta jeżeli temperatura w pomieszczeniu jest wyższa od aktualnie wymaganej temperatury w celu chłodzenia pomieszczenia przez chłodne powietrze wentylacyjne.

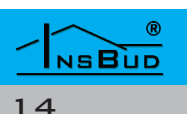

## MENU DLA POMIESZCZEŃ REKREACYJNYCH

Aby dostać się do menu pomieszczeń rekreacyjnych należy wejść w grupę spa a następnie najechać na wiersz, który przedstawia poszczególne parametry dla tych pomieszczeń. Kiedy pojawi się symbol wyboru (skrzyżowane narzędzia) należy kliknąć, wówczas wyświetlane jest okno dialogowe "Ustaw wartość" przedstawiające bieżące ustawienia.

| Sala | Temp.<br>w pokoju   | Grzejnik        | Przepustnica 1 | Przepustnica 2 |
|------|---------------------|-----------------|----------------|----------------|
| 1    | 26 °C<br>21 / 24 °C | Wyłączony       | Otwarta        | Otwarta        |
| 2    | 26 °C<br>21 / 24 °C | Wyłączony       | Otwarta        | Otwarta        |
| 3    | 26 °C<br>21 / 24 °C | Wyłączony       | Otwarta        | Otwarta        |
| 4    | 26 °C<br>21 / 24 °C | Wyłączony       | Otwarta        | Otwarta        |
|      |                     | ktualaa tomaava |                |                |

Wymagana temperatura w pomieszczeniu

Aktualna temperatura w pomieszczeniu

Wymagana temperatura dla aktywnego chłodzenia

| 🗙 Ustaw wartość:                 | ? 🔀     |
|----------------------------------|---------|
|                                  |         |
| Wymagana temperatura bazowa:     | 21,00 ℃ |
| Wymagana temperatura chłodzenia: | 24,00 ℃ |
| Minimalna temperatura w pokoju:  | 8,00 ℃  |
| Histereza :                      | 2,00 ℃  |
|                                  |         |

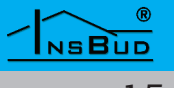

# Menu Dla Pomieszczeń Rekreacyjnych

**Wymagana temperatura bazowa** - jest to żądana temperatura jaka ma panować w pomieszczeniu bez względu na porę roku. Temperatura nastawiana może być z recepcji lub z interfejsu dostępowego znajdującego się w każdym pomieszczeniu.

**Wymagana temperatura chłodzenia** - jest to temperatura powyżej której z uwzględnieniem "**Histerezy**" nastąpi załączenie aktywnego chłodzenia pomieszczenia.

**Minimalna temperatura w pokoju** - jeżeli w pomieszczeniu temperatura powietrza spadnie poniżej nastawy dla "**Minimalnej temperatury**" z uwzględnieniem "**Histerezy**", wówczas bez względu na inne warunki nastąpi załączenie ogrzewania w pomieszczeniu (**warunek priorytetowy**).

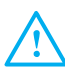

Jeżeli w okresie zimowym w pomieszczeniu zostanie otwarte okno wówczas ogrzewanie przestanie działać z wyjątkiem sytuacji kiedy temperatura w pomieszczeniu spadnie poniżej **"temperatury minimalnej"** 

W okresie zimowym przepustnica zawsze jest otwarta w celu wentylacji oraz dostarczenia wstępnie podgrzanego powietrza wentylacyjnego.

W okresie letnim przepustnica jest otwarta jeżeli temperatura w pomieszczeniu jest wyższa niż aktualnie "**wymagana temperatura bazowa**", w celu wentylacji oraz schłodzenia pomieszczenia.

Jeżeli w okresie zimowym okno jest otwarte to przepustnica powietrza jest zawsze zamknięta.

W okresie letnim wyjście aktywnego chłodzenia jest załączane jeżeli "temperatura pomieszczenia" jest wyższa od aktualnie wymaganej "**temperatury bazowej dla aktywnego chłodzenia**" z uwzględnieniem "**Histerezy**".

"Temperaturę bazową dla aktywnego chłodzenia" można ustawić tylko z recepcji hotelowej.

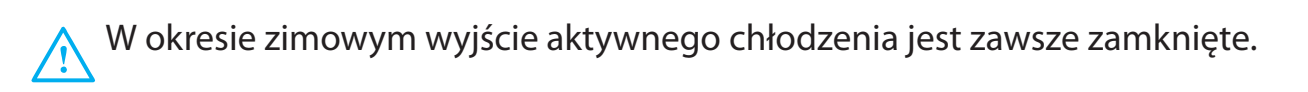

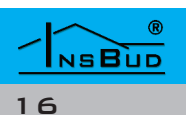

### INTERFEJS DOSTĘPOWY

**Inerfejs dostępowy -** jest to urządzenie, którym gość hotelowy lub obsługa może ustawiać "**wymaganą temperaturę bazową**" w pokojach i pomieszczeniach hotelowych.

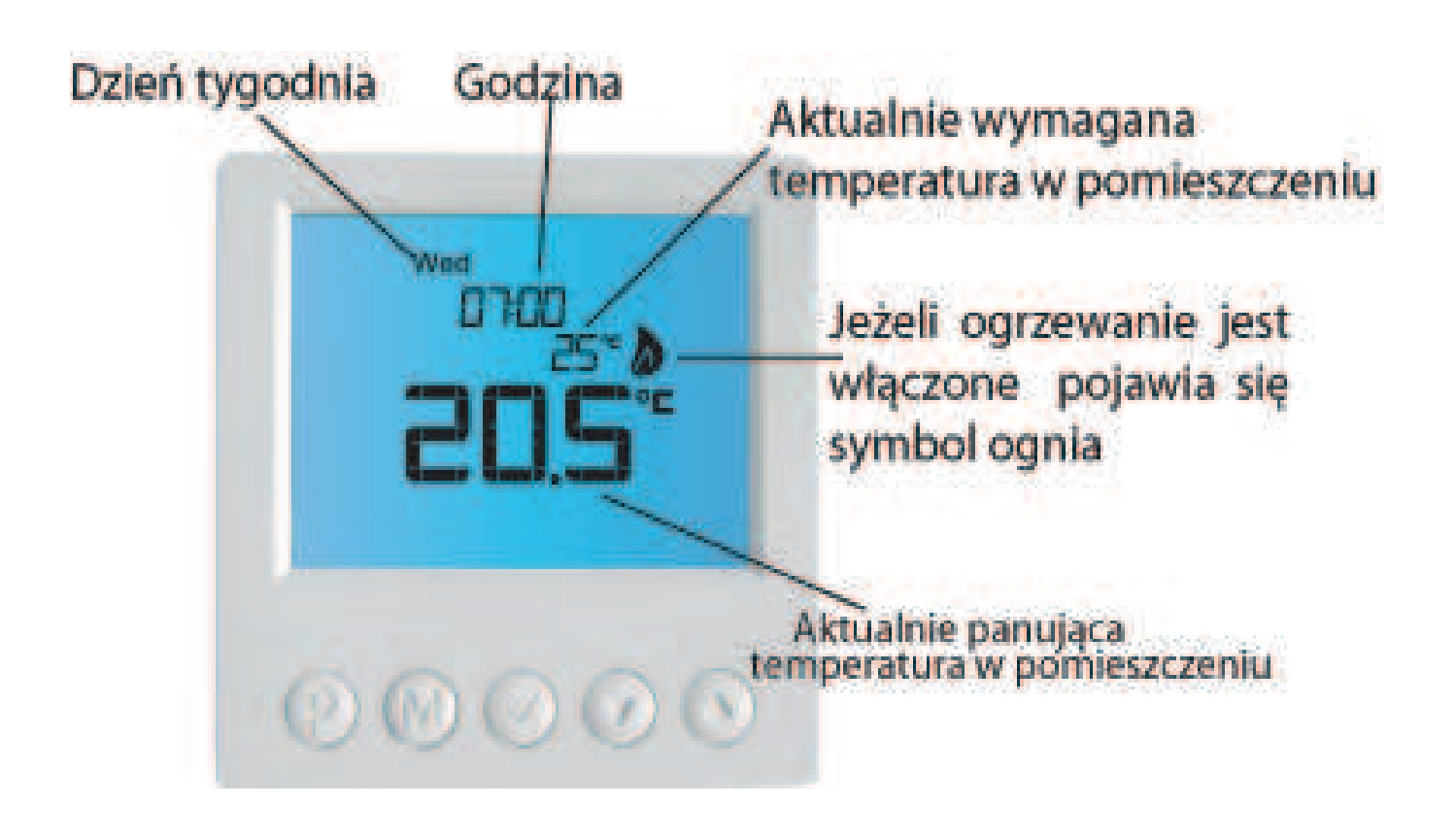

Przyciskami dół/góra 💌 🕋 zmniejszamy lub zwiększamy "**wymaganą temperaturę bazową**".

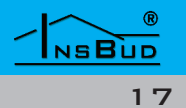

Otwierając grupę serwis wyświetlane są cztery elementów: temperatury, wyjścia, wejścia cyfrowe i info.

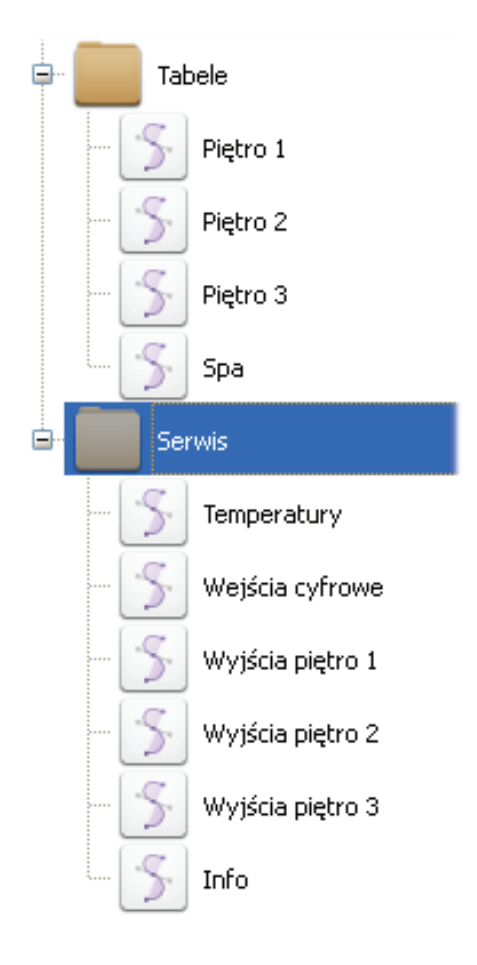

#### **Temperatury.**

System przy pomocy zamontowanych czujników temperatury pokazuje bieżące wskazania. Można za pomocą innego urządzenia wzorcowego sprawdzić poprawność tych wskazań. Jeżeli wystąpią różnice pomiędzy temperaturą wskazaną przez system a temperaturą wskazaną przez urządzenie wzorcowe, należy dokonać kalibracji temperatury tak, aby wskazania były poprawne.

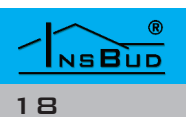

| Nazwa                                  | Stan | Tryb | Kalibracja | Temp.   |
|----------------------------------------|------|------|------------|---------|
| Czujnik powietrza pokój 120            | ок   | AUTO | 0 °C       | 19,5 °C |
| Czujnik powietrza pokój 120 - łazienka | ок   | Αυτο | 0 °C       | 19,5 °C |
| Czujnik powietrza pokój 121            | BŁĄD | AUTO | 0 °C       | 19,5 °C |
| Czujnik powietrza pokój 121 - łazienka | ок   | AUTO | 0 °C       | 19,0 °C |
| Czujnik powietrza pokój 122            | ок   | Αυτο | 0 °C       | 19,0 °C |
| Czujnik powietrza pokój 122 - łazienka | ок   | Αυτο | 0 °C       | 19,5 °C |
| Czujnik powietrza pokój 123            | ок   | AUTO | 0 °C       | 19,0 °C |
| Czujnik powietrza pokój 123 - łazienka | ок   | Αυτο | 0 °C       | 19,0 °C |
| Czujnik powietrza pokój 124            | ок   | Αυτο | 0 °C       | 19,0 °C |
| Czujnik powietrza pokój 124 - łazienka | ок   | AUTO | 0 °C       | 18,5 °C |
| Czujnik powietrza pokój 125            | ок   | AUTO | 0 °C       | 19,5 °C |
| Czujnik powietrza pokój 125 - łazienka | ок   | Αυτο | 0 °C       | 19,0 °C |
| Czujnik powietrza pokój 126            | BŁĄD | AUTO | 0 °C       | 19,0 °C |
| Czujnik powietrza pokój 126 - łazienka | ок   | AUTO | 0 °C       | 19,5 °C |

Aby dokonać kalibracji należy wybrać odpowiedni czujnik a następnie kliknąć, wówczas pojawi się okno dialogowe "Ustaw wartość". Posługując się strzałkami w górę lub w dół ustawiamy odpowiednią wartość kalibracji . Można również wartość tą wpisać ręcznie. Dla każdego czujnika można dokonać niezależnej kalibracji.

Można również ustawić "**Tryb**" pracy czujnika na "**AUTO**" - system automatycznie odczytuje temperatury, bądź "MANUAL" wówczas należy ręcznie wybrać wartość temperatury (np. do celów testowych, bądź w przypadku uszkodzenia czujnika)

#### Stan - informuje :

- czujnik działa poprawnie (wyswietlane jest zielone "OK"),

- czujnik uszkodzony lub inny błąd (wyświetlany jest czerwony "BŁĄD")

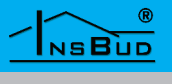

| × Ustaw wa  | artość:          | ? 🔀 |
|-------------|------------------|-----|
| Kalibracja: | 0,00 °⊂          | <>  |
| Tryb:       | AUTO             | ~   |
|             | -17 °C<br>-18 °C | -   |
|             | -19 °C<br>-20 °C |     |
|             | -21 °C           |     |

#### Wyjścia.

W tej zakładce zestawione są poszczególne urządzenia sterowane przez system wraz z informacją w jakim "**trybie**" pracują oraz w jakim "**stanie**" się znajdują.

| Nazwa                            | Tryb   | Stan       |
|----------------------------------|--------|------------|
| Za wór pokój 120                 | AUTO   | Zamknięt y |
| Za wór łazienka pokój 120        | AUTO   | Zamknięt y |
| Minibarek pokój 120              | AUTO   | Zamknięt y |
| Przepustnica - nawie w pokój 120 | AUTO   | ZAMKNIĘTA  |
| Za wór pokój 121                 | AUTO   | Zamknięt y |
| Za wór łazienka pokój 121        | AUTO   | Zamknięt y |
| Minibarek pokój 121              | AUTO   | Zamknięt y |
| Przepustnica -nawiew pokój 121   | AUTO   | ZAMKNIĘTA  |
| Za wór pokój 122                 | AUTO   | Zamknięt y |
| Za wór łazienka pokój 122        | MANUAL | OT WART Y  |
| Minibarek pokój 122              | AUTO   | OT WART Y  |
| Przepustnica - nawiew pokój 122  | MANUAL | OTWARTA    |
| Za wór pokój 123                 | AUTO   | Zamknięt y |
| Za wór łazienka pokój 123        | AUTO   | Zamknięt y |
| Minibarek pokój 123              | AUTO   | Zamknięt y |
| Przepustnica - nawiew pokój 123  | AUTO   | ZAMKNIĘTA  |
| Za wór pokój 124                 | AUTO   | Zamknięt y |
| Za wór łazienka pokój 124        | AUTO   | Zamknięt y |
| Minibarek pokój 124              | AUTO   | Zamknięt y |

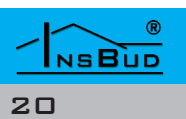

Po kliknięciu na wybrane urządzenie w danej strefie grzewczej wyświetlane jest okno dialogowe "Ustaw wartość", w którym określany jest tryb pracy danego obiegu. Sterowanie odbywa się w trybie "**AUTO**" lub "**MANUAL**"

- **AUTO** automatyczne sterowanie przez system
- **MANUAL** sterowanie ręczne

Stan - informuje czy dane urządzenie pracuje "OTWARTY", bądź nie pracuje "ZAMKNIĘTY".

| v wartość:       | ? 🔀                                                |
|------------------|----------------------------------------------------|
|                  |                                                    |
| AUTO             | ~                                                  |
| AUTO             |                                                    |
| MANUAL OTWARTY   |                                                    |
| MANUAL ZAMKNIĘTY |                                                    |
|                  |                                                    |
|                  | AUTO<br>AUTO<br>MANUAL OTWARTY<br>MANUAL ZAMKNIĘTY |

#### Wejścia cyfrowe.

W tej zakładce zestawione są poszczególne urządzenia sterowane cyfrowo przez system wraz z informacją w jakim "trybie" pracują oraz w jakim "stanie" się znajdują.

| Nazwa                             | Tryb   | Stan      |
|-----------------------------------|--------|-----------|
| Czujnik otwarcia okna pokój 120   | AUTO   | Otwarte   |
| Czujnik obecnosci karty pokój 120 | AUTO   | Brak      |
| Czujnik otwarcia okna pokój 121   | AUTO   | Otwarte   |
| Czujnik obecnosci karty pokój 121 | AUTO   | Brak      |
| Czujnik otwarcia okna pokój 122   | AUTO   | Otwarte   |
| Czujnik obecnosci karty pokój 122 | MANUAL | W środku  |
| Czujnik otwarcia okna pokój 123   | MANUAL | Zamknięte |
| Czujnik obecnosci karty pokój 123 | AUTO   | Brak      |
| Czujnik otwarcia okna pokój 124   | MANUAL | Zamknięte |
| Czujnik obecnosci karty pokój 124 | AUTO   | Brak      |
| Czujnik otwarcia okna pokój 125   | MANUAL | Zamknięte |

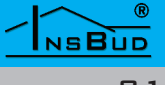

Po kliknięciu na "**czujnik…**" wyświetli się okno dialogowe "Ustaw wartość", w którym wybieramy stan aktywności :

"zwarte",

"rozwarte"

Wybór stanu aktywności zależy od zastosowanego czujnika otwarcia okna. Jeżeli zastosowano kontrakton (czujnik otwarcia okna) wówczas po otwarciu okna daje sygnał "**rozwarte**" a po jego zamknięciu "**zwarte**".

tryb:

L F

- "AUTO"
- "MANUAL OTWARTE" / "MANUAL w środku"
- "MANUAL ZAMKNIĘTE" / "MANUAL brak"

oraz

**Flutter w [s] -** jest to czas (zwłoka) liczony od otwarcia okna, po którym jeżeli okno nadal będzie otwarte system automatycznie zamknie zawór i ogrzewanie przestanie pracować. Rozwiązanie praktyczne w przypadku jeżeli ktoś otwiera okno tylko na chwilę, wówczas nie spowoduje to żadnych zmian w ogrzewaniu ponieważ system nie zinterpretuje krótkiego sygnału jako otwarcie okna.

Analogicznie sytuacja dotyczy karty hotelowej.

jest to czas (zwłoka) liczony od włożenia karty hotelowej, po którym jeżeli karta nadal będzie włożona w czujnik karty system automatycznie załączy ogrzewanie lub chłodzenie jeżeli będą tego wymagały warunki temperaturowe. Rozwiązanie praktyczne w przypadku jeżeli ktoś wkłada kartę tylko na chwilę, wówczas nie spowoduje to żadnych zmian ponieważ system nie zinterpretuje krótkiego sygnału jako włożenia karty hotelowej do czujnika.

| 🗙 Ustaw wartość  | ::                                       | ? 🔀 |
|------------------|------------------------------------------|-----|
|                  |                                          |     |
| Flutter [s]:     | 5                                        | \$  |
| Stan aktywności: | rozwarte                                 | *   |
| Tryb:            | AUTO                                     | ~   |
|                  | AUTO                                     |     |
|                  | MANUAL - otwarte                         |     |
|                  | MANUAL - zamknięte                       |     |
|                  | L. L. L. L. L. L. L. L. L. L. L. L. L. L |     |

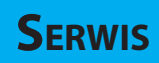

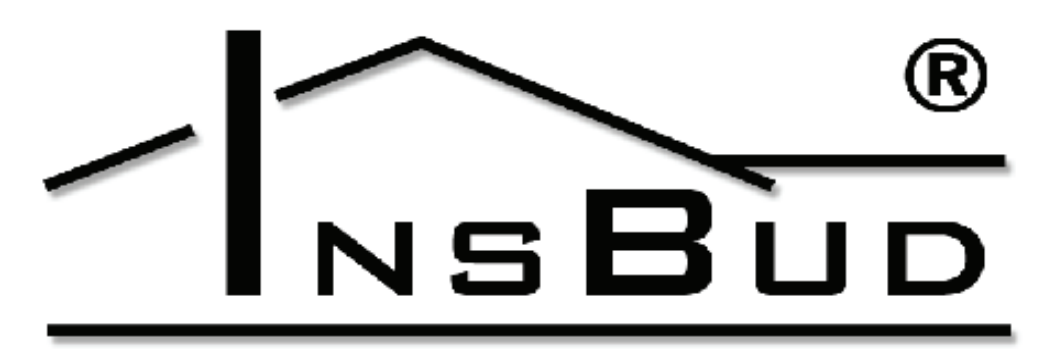

# www.insbud.org

- core v. 2.1.0 jądro logiki systemowej
- logic v. 1.0.0 ——— wersja logiki
- serial: 0-0-0-0 nr seryjny istalacji

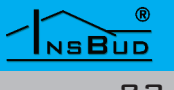

### **UKŁAD STEROWANIA**

Automatyka steruje wszystkimi procesami i jest spójna (jeden system). Umożliwia zdalny nadzór i sterowanie systemem przez Internet. Zdalna aktualizacja oprogramowania i logiki. Istnieje możliwość dodania nowych funkcjonalności.

Automatyka ma budowę modułową, co oznacza, że w każdej chwili można dołożyć nowy moduł (np. do sterowania kolejnymi urządzeniami np. oświetlenie, alarm, wentylacja) który zwiększy funkcjonalność systemu.

Umożliwiamy pełną kustomizację produktu przez spersonalizowane grafiki pod dedykowane zależności logiczne. Interfejsem dostępowym może być komputer, naścienny panel dotykowy lub tablet.

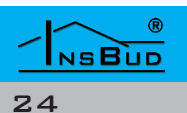